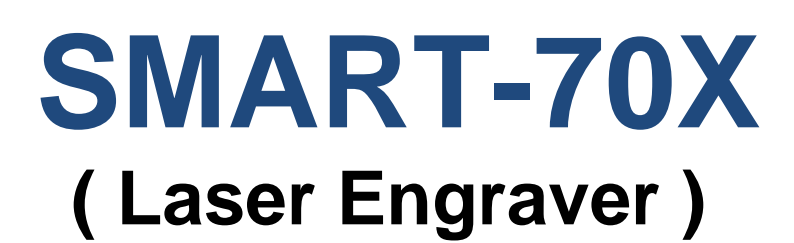

# **User Manual**

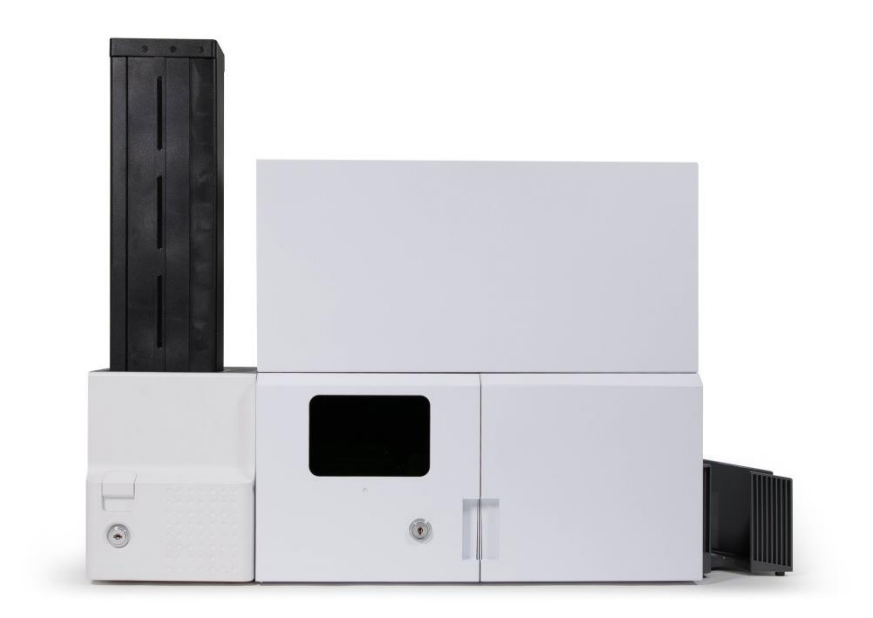

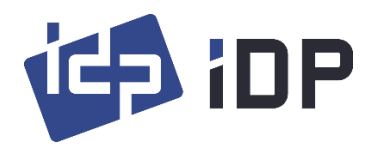

### **Copyright Notice**

Users must respect the copyright laws applicable in their country. This manual must not be photocopied, translated, reproduced or transmitted in whole or in part for any reason and by the means that might be, albeit electronic or mechanical, without the express, written authorization of IDP Corp., LTD.

All information contained herein may be subject to modification without prior notice. IDP Corp., Ltd. accepts no liability for any possible errors herein, nor for any accidental damage or damage caused through the dissemination or the use of this manual.

### Trademarks

SMART-70X is a trademark and IDP is a registered trademark of IDP Corp., LTD. Windows is registered trademark of Microsoft Corp. All other trademarks or registered trademarks are marks of their respective holders. SMART-70 Design is a trademark of IDP Corp., Ltd.

### **Return Materials Authorization**

In order to make a warranty claim you must contact an IDP Reseller. You will be responsible for packaging the printer for shipment and the costs of shipping and insurance of the printer from the point of use of the printer to the IDP Reseller. The IDP Reseller will bear the costs of shipping and insuring the printer from the repair location to the address from which the printer was shipped.

Before returning any equipment for in-warranty or out-of warranty repair, contact an IDP Reseller or an IDP Service Center for a Return Materials Authorization (RMA) number. Repack the equipment in the original packing material and mark the RMA number clearly on the outside of the box. For more information about RMA or IDP warranty statements, refer to the Warranty booklet on the quick install guide.

# **Table of Contents**

| 1. | Basic   | 3asic Information4              |    |  |
|----|---------|---------------------------------|----|--|
|    | 1.1.    | SMART-70X Overview              | 4  |  |
|    | 1.2.    | SMART-70X Features              | 5  |  |
|    | 1.3.    | Caution                         | 8  |  |
| 2. | SMA     | RT0-70X Installation            | 9  |  |
|    | 2.1.    | Driver Installation             | 9  |  |
|    | 2.2.    | Stand-alone installation        | 11 |  |
|    | 2.3.    | Installation with the SMART-70P | 13 |  |
| 3. | Engra   | aving a card                    | 17 |  |
|    | 3.1.    | LaserTest                       | 17 |  |
|    | 3.2.    | SmartID                         | 18 |  |
| 4. | Utiliti | es                              | 20 |  |
|    | 4.1.    | LaserConfig                     | 20 |  |
|    | 4.2.    | LaserFirmware                   | 24 |  |
|    | 4.3.    | LaserCam                        | 25 |  |
|    | 4.4.    | LaserTest                       | 27 |  |
| 5. | Speci   | fication                        | 29 |  |

# **1. Basic Information**

## 1.1. SMART-70X Overview

SMART-70X is a device to engrave a card on both sides by laser. SMART-70X is used independently or with other modules of SMART-70 series.

Picture 1 (a) shows a combination of SMART-70I(Input Hopper) and SMART-70X(Laser Engraver) for encoding and laser engraving. Picture 1 (b) shows a combination of SMART-70I(Input Hopper), SMART-70P(Printer) and SMART-70X(Laser Engraver) for printing, encoding and laser engraving.

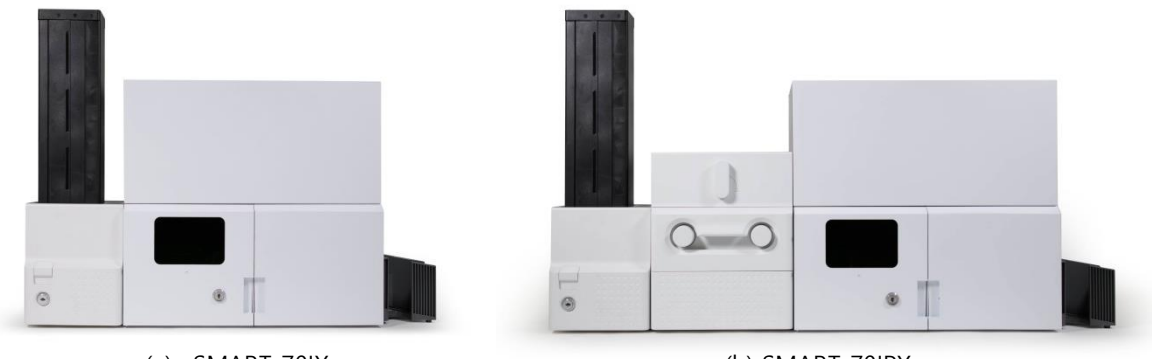

(a) SMART-70IX

(b) SMART-70IPX

Picture 1. Example of combination for SMART-70X

Key features of SMAR-70X are as follows.

- ☑ Enable a fast and stable engraving with a high quality laser source.
- ☑ Enable CLI (Changeable Laser Image) engraving.
- ☑ The Camera inside the module for monitoring and Image Processing is installed by default.
- ☑ Enable to encode a magnetic stripe, contact/contactless smart card as options.
- ☑ The error card drawer to collect encoding failed cards is installed by default.
- $\square$  The physical key is installed to prevent touching a card.
- ☑ Enable to use it with SMART-70 Laminator and Output hopper.

### **1.2. SMART-70X Features**

#### 1) External features (Front)

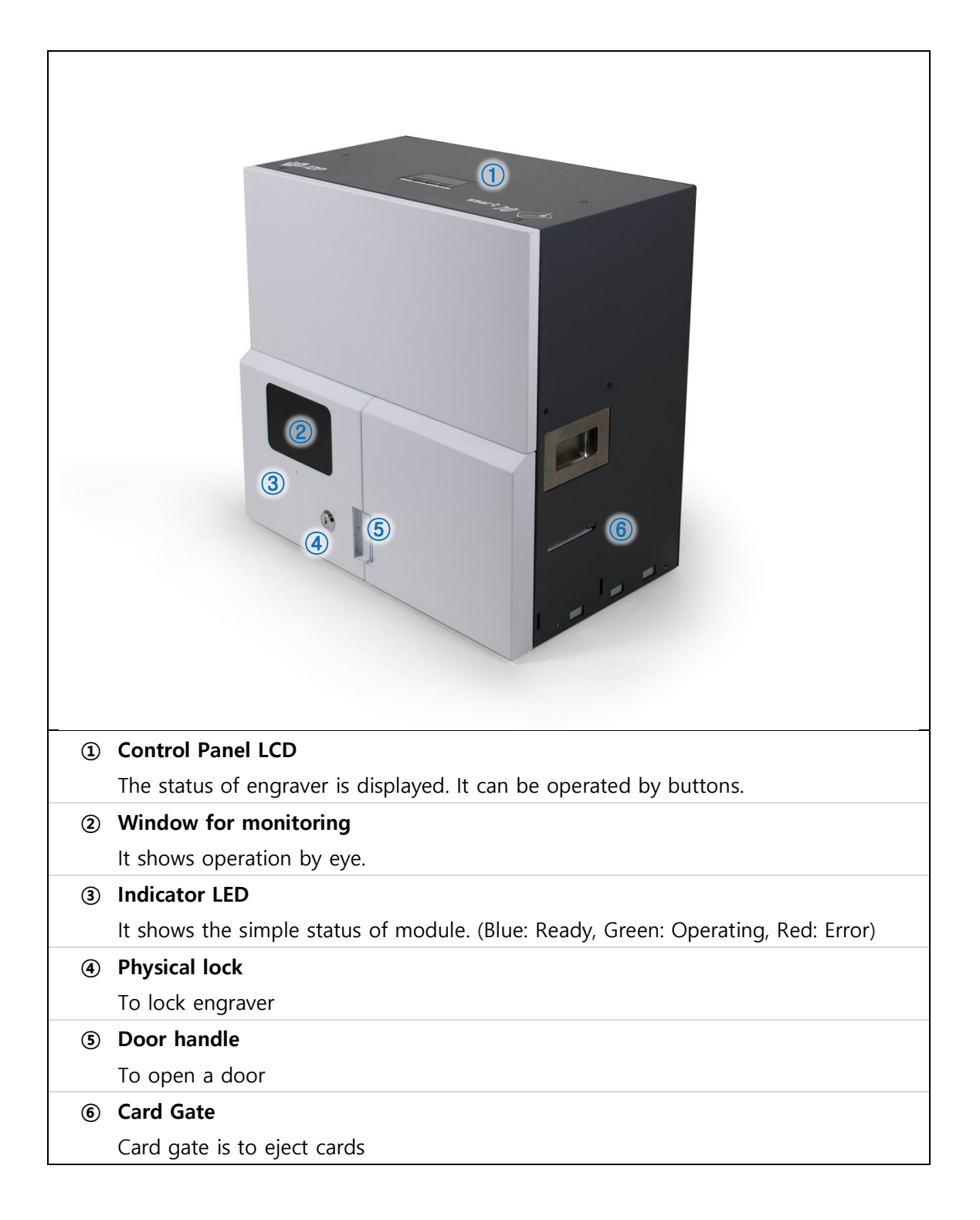

### 2) External features (Rear)

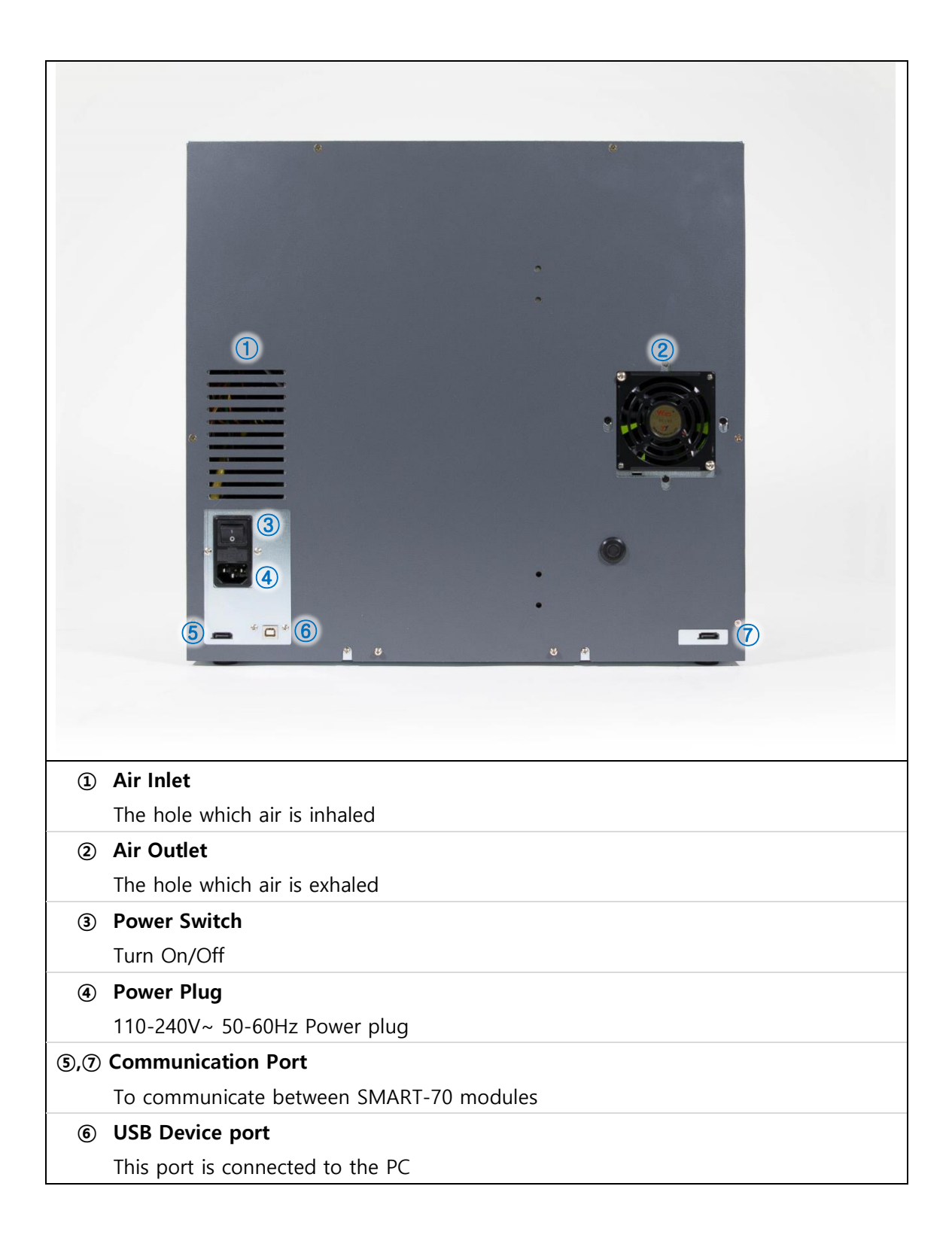

### 3) Internal features

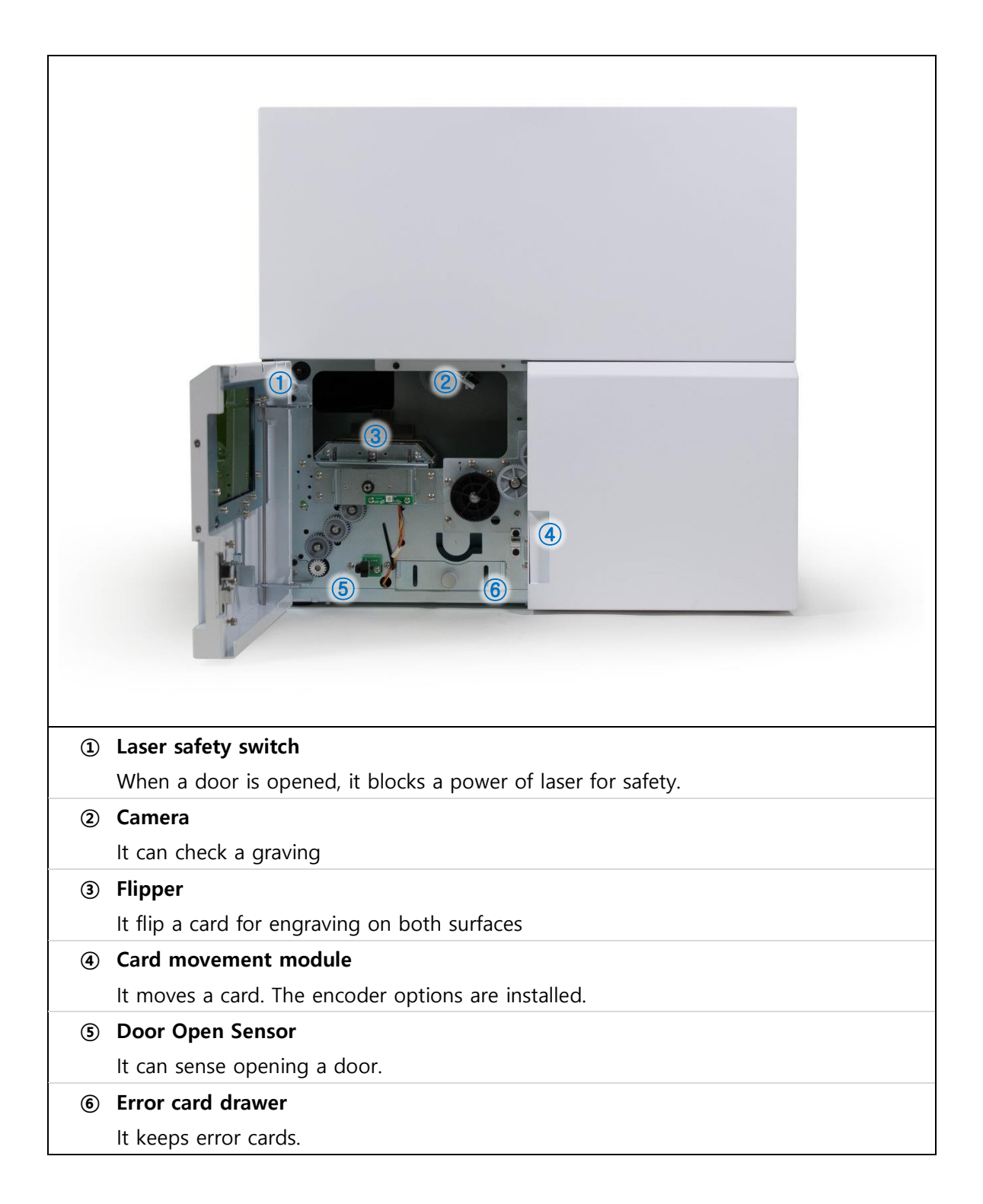

## 1.3. Caution

| $\bigcirc$          | Use a power of AC 100~240V, 5~60Hz electric outlet. Otherwise, the device may have a fault or cause fire.                                                                                      |
|---------------------|----------------------------------------------------------------------------------------------------|
| $\bigcirc$          | Do not strike or apply strong vibration to the device. Otherwise, the device may have a fault or cause fire.                                                                                   |
| $\bigcirc$          | Do not use the device in a dusty place, or in a place with high temperature. Otherwise, the device may have a fault or cause fire.                                                             |
| $\bigcirc$          | Do not expose the device to rain or water. If the device gets wet, contact an authorized dealer or service center.                                                                             |
| $\bigcirc$          | Do not push any objects into the air vents or openings of your equipment. Otherwise, the device may have a fault or cause fire.                                                                |
| $\bigcirc$          | Do not connect or disconnect any cable while the device is ON.<br>Otherwise, the device may have a fault or cause fire.                                                                        |
| $\bigcirc$          | Do not push a laser safety switch while the door is opened.<br>Otherwise, the device cause burns or vision problem.                                                                            |
| $\bigcirc$          | Do not disassemble or modify the device. Otherwise, the device may have a fault or cause electric shock.                                                                                       |
| $\underline{\land}$ | Leave 20.4 cm (8 in) minimum of clearance on all vented sides of the device to permit the airflow required for proper ventilation.<br>Restricting airflow can damage the device or cause fire. |
| $\underline{\land}$ | Irritating or poisonous gas may be produced depending on a material of a card. Ventilate the room well or install a ventilator.                                                                |
|                     | If device does not operate normally - in particular, if there are any unusual sounds or smoke coming from it – turn off it immediately and contact an authorized dealer or service center.     |
|                     | Before moving, disconnect the power cord and all external connections                                                                                                    |

# 2. SMART0-70X Installation

### 2.1. Driver Installation

SMART-70X contains the laser controller, card movement controller and web cam. The related device driver should be installed in the PC. SMART-70X provides a one-time installation program for easy driver installation of all components. Please install them as following the below steps.

#### 1) Run LaserInstall.exe

| A SMART-70X Driver Install                                 | Please run the               |
|------------------------------------------------------------|------------------------------|
| STEP 1: Un-plug the SMART-70X                              | 'LaserInstall.exe' in the    |
|                                                            | 'SMART-70X₩Drivers₩'         |
| Click "Next"                                               | without connection of        |
|                                                            | SMART-70X.                   |
| Details                                                    |                              |
| Please un-plug the SMART-70X from your PC and click "Next" | STEP 1: Click "Next" button. |
|                                                            |                              |
| Cancel Next                                                |                              |
| Caricei                                                    |                              |

2) Start Installation of drivers

| SMART-70X Driver Install                                                           | STEP 2: Click "Next" button. |
|------------------------------------------------------------------------------------|------------------------------|
| STEP 2: Installing the SMART-70X drivers                                           |                              |
| Installing                                                                         |                              |
| Details<br>Installing the SMART-70X drivers on your PC<br>Please wait for a moment |                              |
| Cancel Next                                                                        |                              |

3) Confirm a "Windows Security"

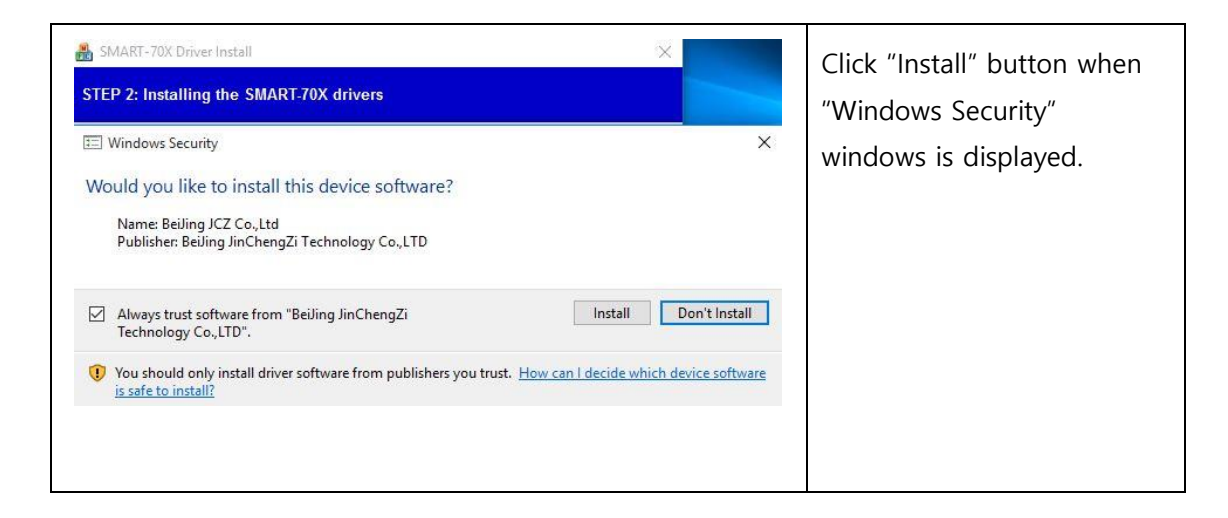

#### 4) Complete drivers

| SMART-70X Driver Install                                                                                          | STEP 3: Installation is             |  |
|----------------------------------------------------------------------------------------------------|-------------------------------------|--|
| STEP 3: Complete the SMART-70X drivers Click "Close"                                                              | completed. Click "Close"<br>button. |  |
| Details<br>SMART-70X driver installations is completed<br>Click "Close" and plug-in the SMART-70X<br>Cancel Close |                                     |  |

## 2.2. Stand-alone installation

Please connect a SMART-70I input hopper and SMART-70X as a below pictures for laser engraving only.

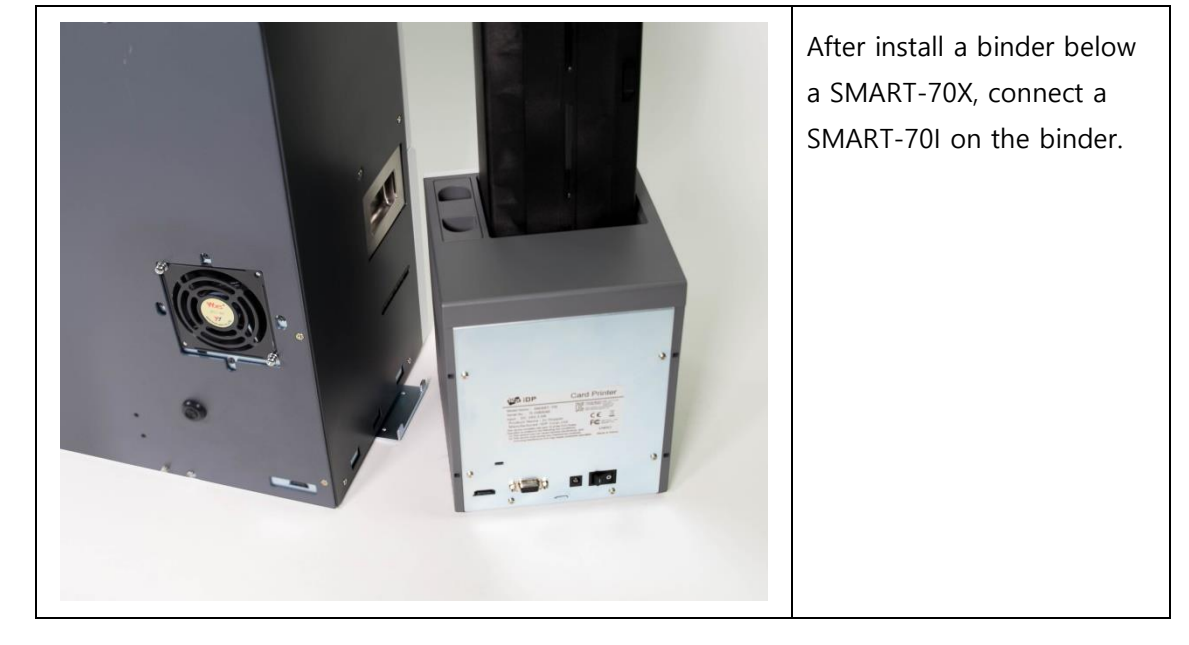

### 5) Connection between SMART-70X and SMART-70I

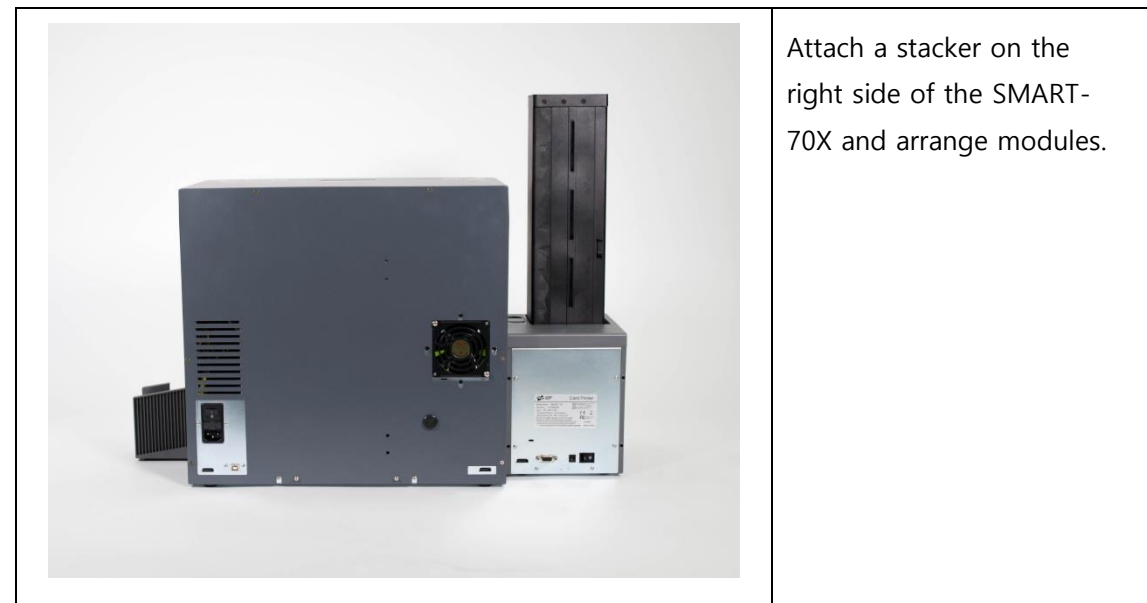

### 6) Arrangement of modules

### 7) Connection of cables

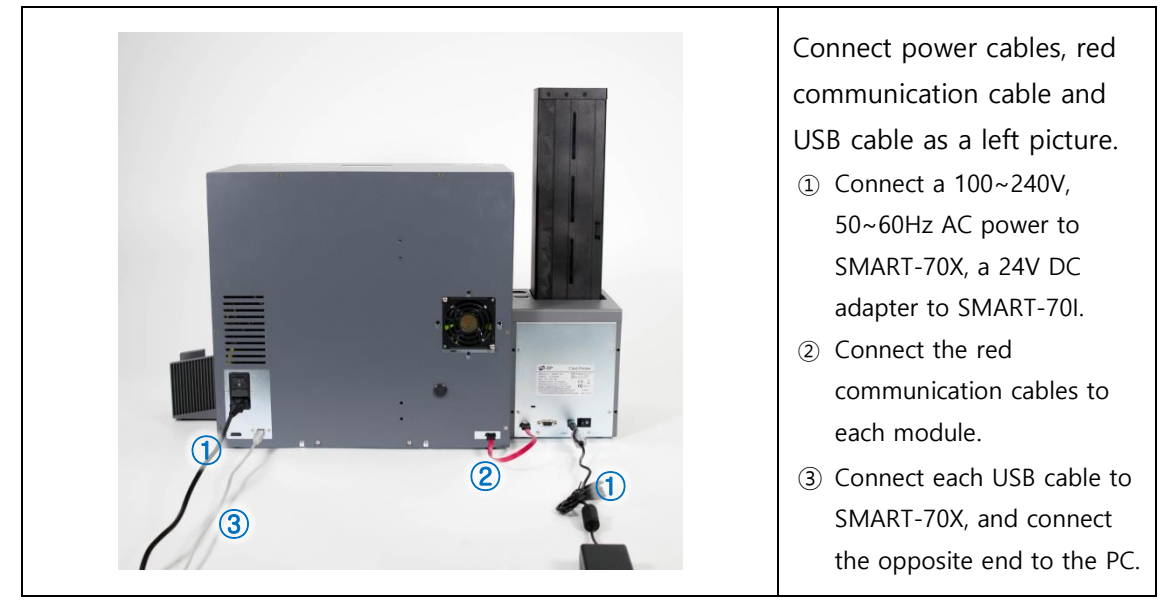

#### 8) Power on

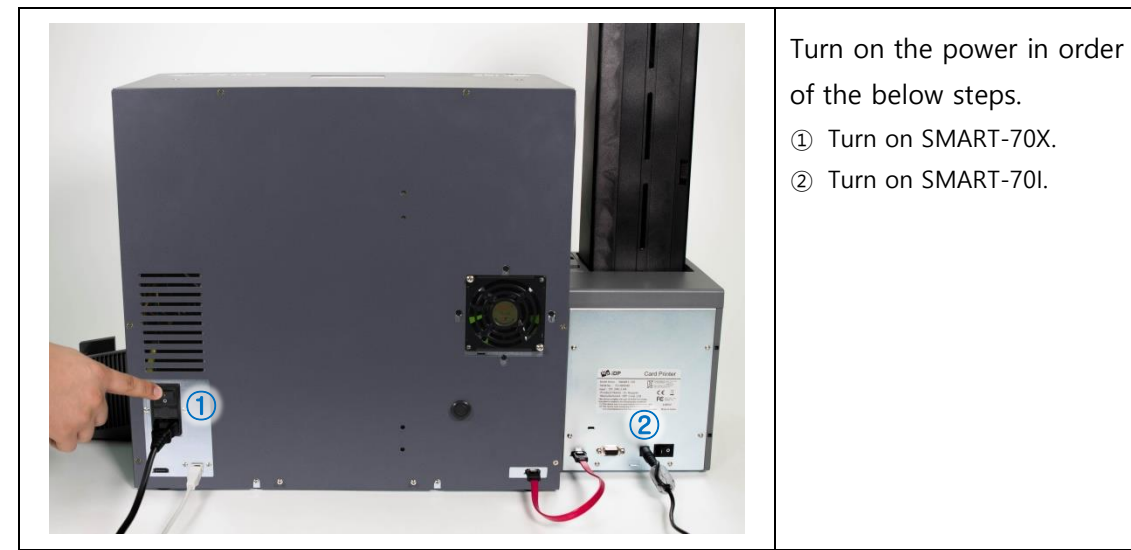

9) Completion of installation

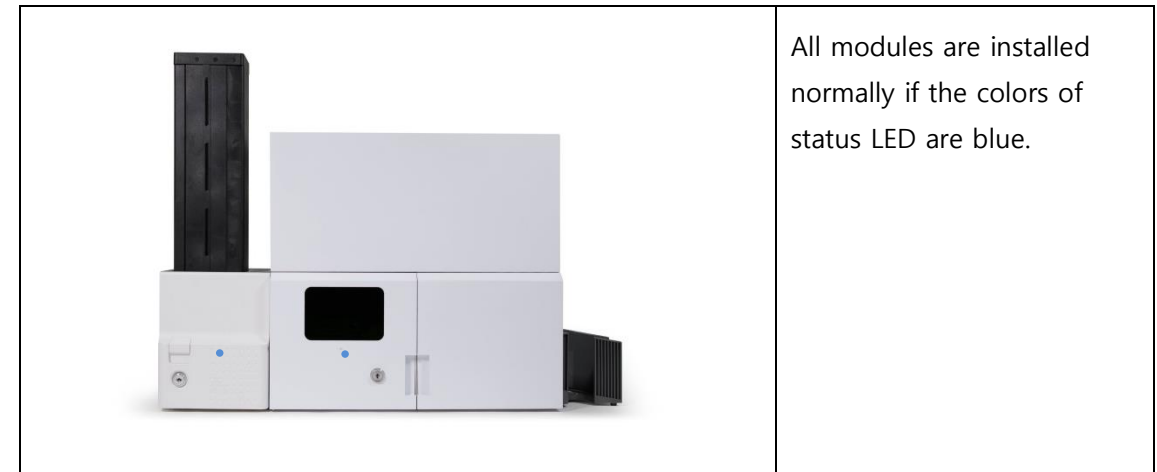

## 2.3. Installation with the SMART-70P

Please connect a SMART-70I input hopper, SMART-70P printer and SMART-70X as a below pictures for printing and laser engraving.

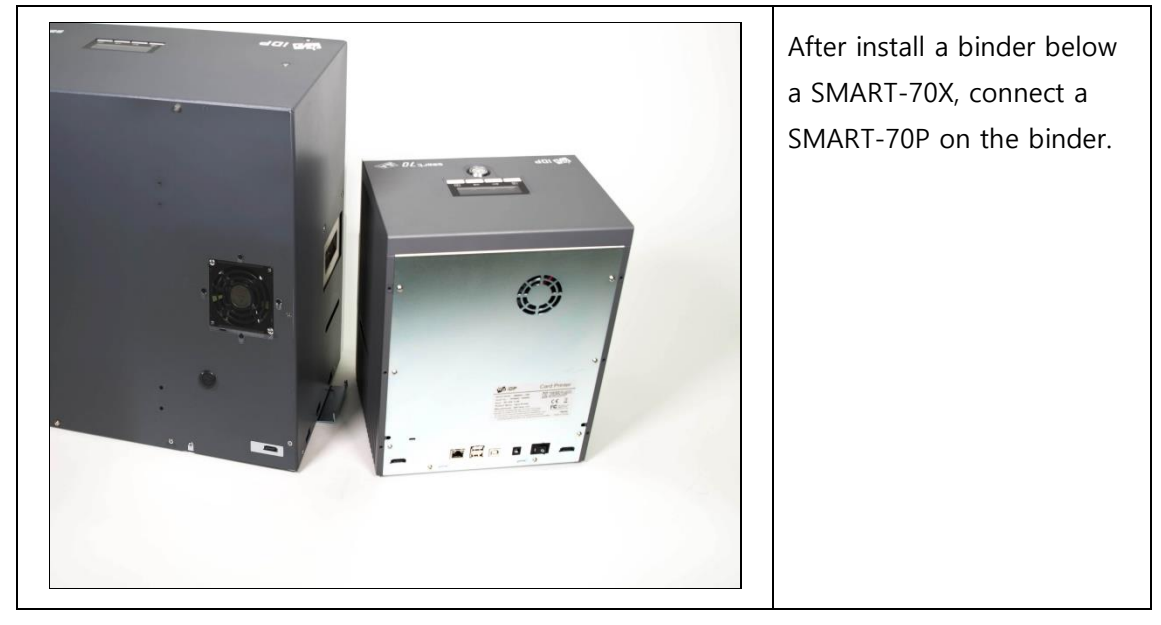

### 1) Connection between SMART-70X and SMART-70P

2) Connection between SMART-70P and SMART-70I

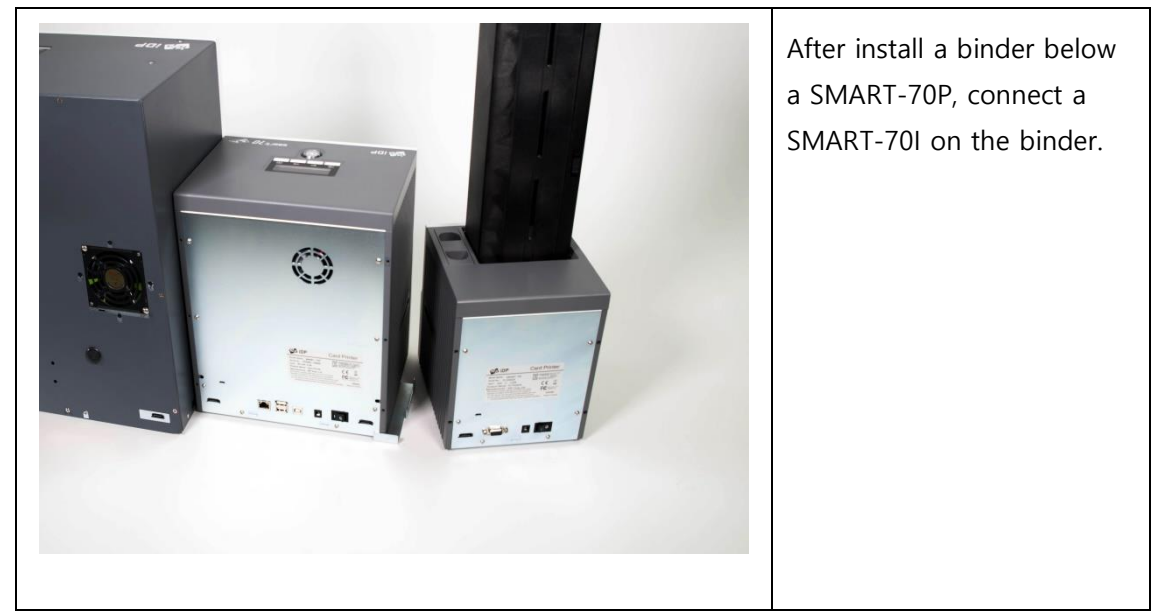

#### 3) Arrangement of modules

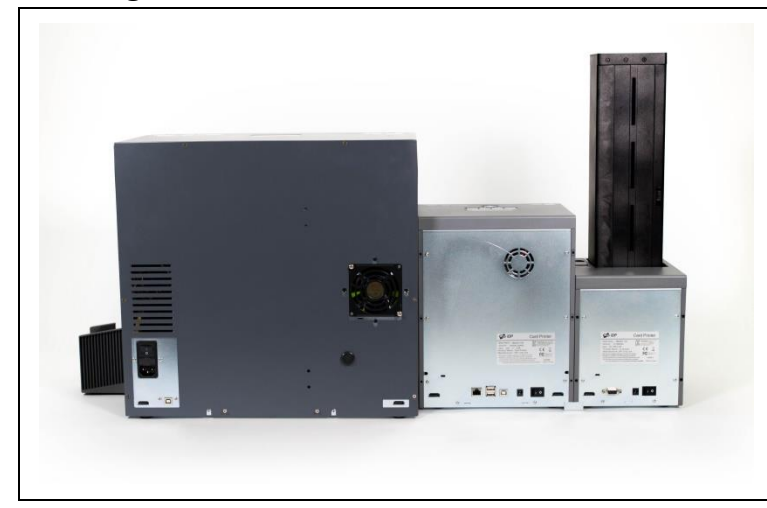

Attach a stacker on the right side of the SMART-70X and arrange modules.

### 4) Connection of cables

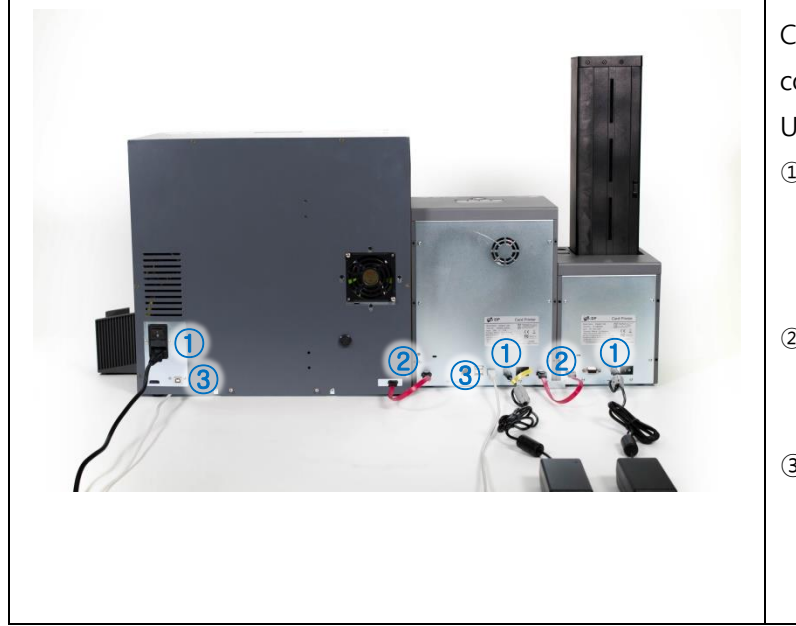

Connect power cables, red communication cables and USB cables as a left picture.

- Connect a 100~240V,
   50~60Hz AC power to
   SMART-70X, a 24V DC
   adapter to SMART-70P/I.
- ② Connect the red communication cables to each module.
- ③ Connect each USB cable to SMART-70X and SMART-70P, and connect the opposite end to the PC.

#### 5) Power on

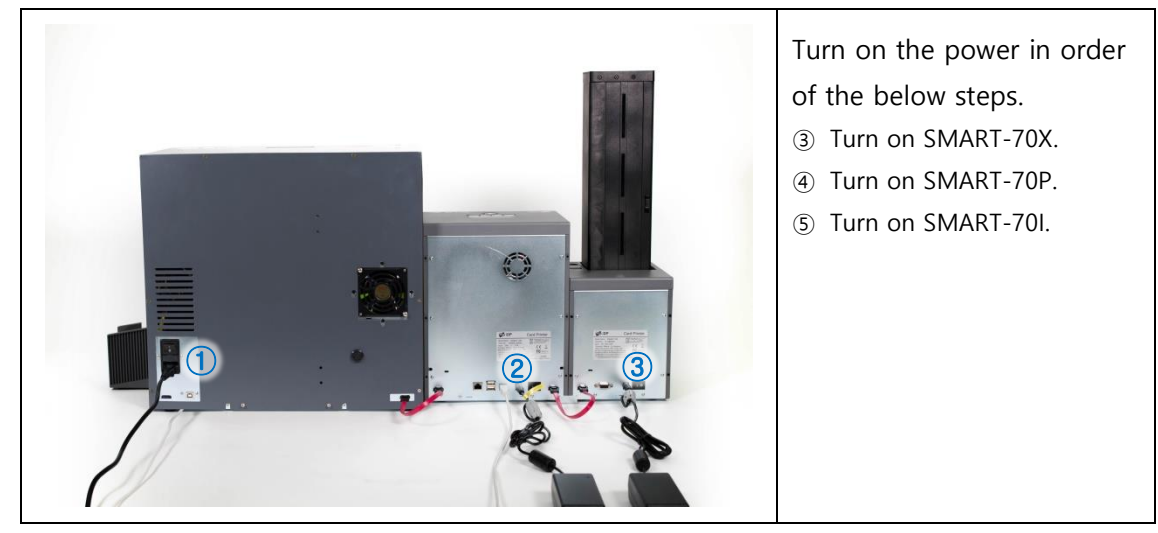

### 6) Change Mode of SMART-70P

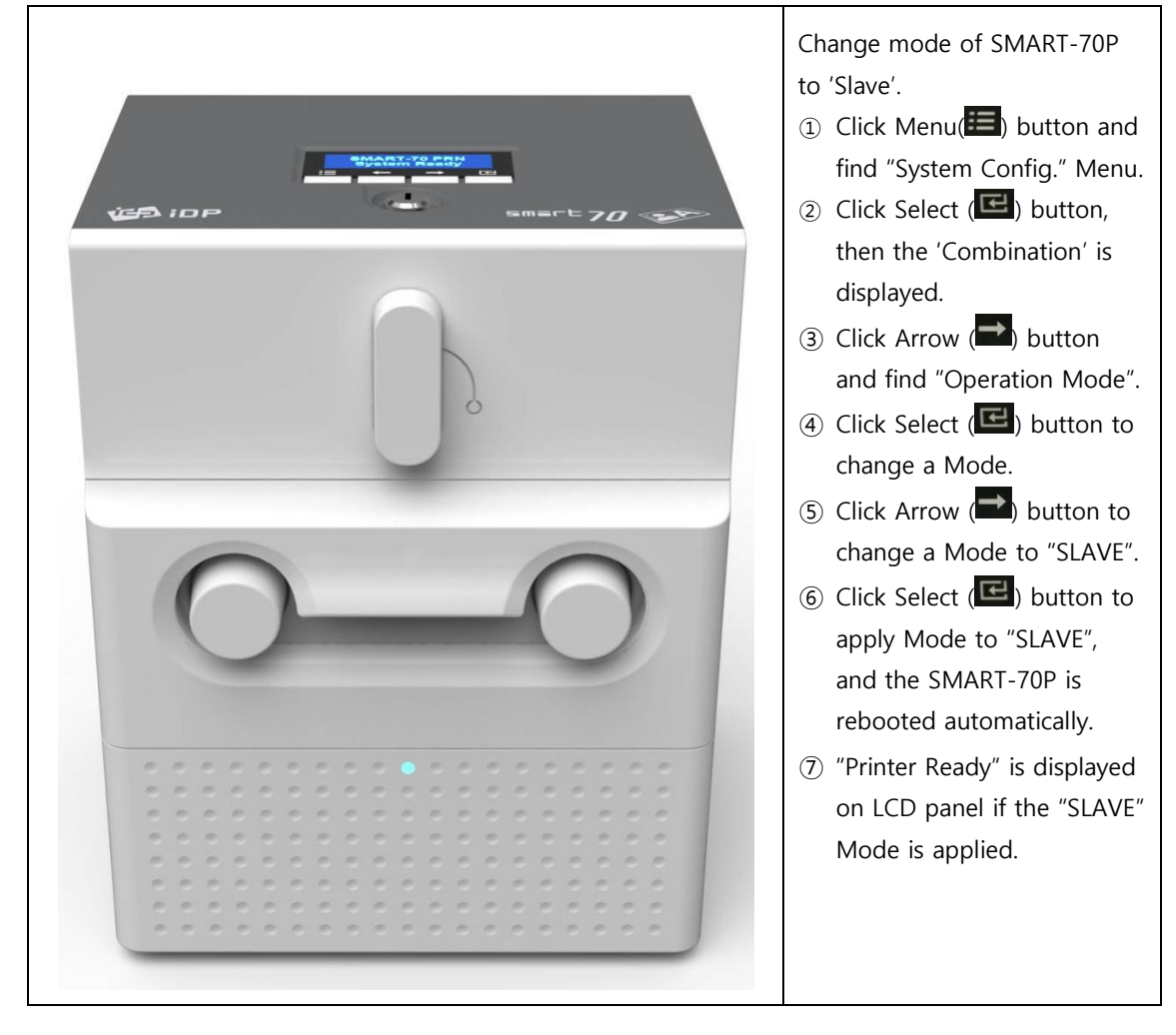

### 7) Completion of installation

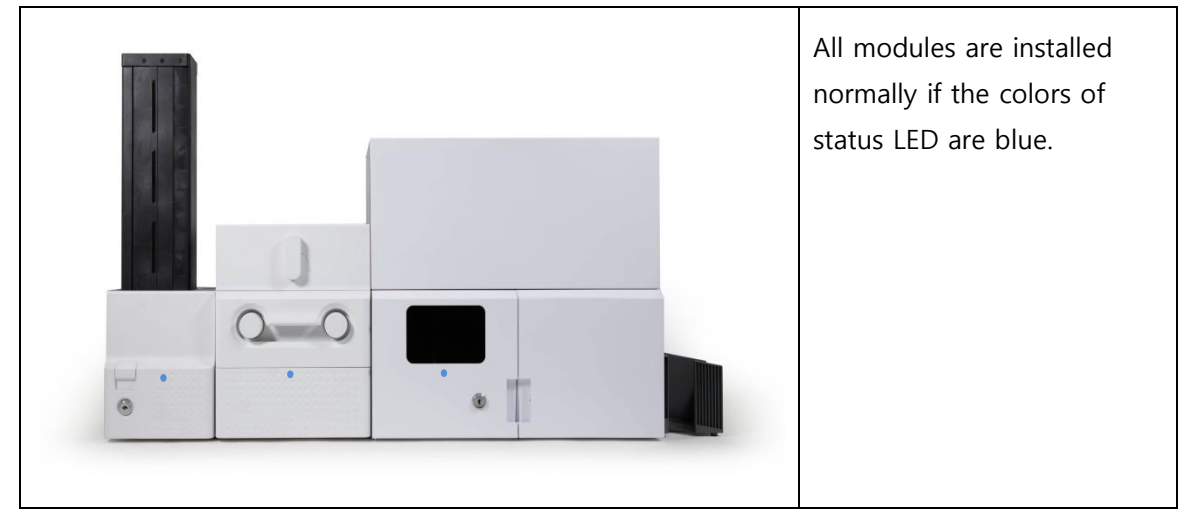

# 3. Engraving a card

## 3.1. LaserTest

LaserTest is a testing utility for SMART-70X.

Please run LaserTest in the '₩SMART-70X₩Utilities₩' folder.

| Laser Test (Ver.1.0.0.1)  |                 | Disconnect                                              | 1) The left window is   |  |
|---------------------------|-----------------|---------------------------------------------------------|-------------------------|--|
| Issue                     |                 | Run                                                     | displayed when running  |  |
| MS Encoding               | Coercivity      | Loco V                                                  | LaserTest.              |  |
|                           | Track 1         | YTUGRXFE0F06XS0N0012TF80DS98TYP3XFNBFMCHIN468755UQUY0E4 |                         |  |
|                           | Track 2         | 2844498890467899922667328427374321220                   | 2) Check a "Printing &  |  |
|                           | Track 3         | 3633487648650285611527282377599672614410649118902492371 | Engraving" item and cli |  |
| Contact Encoding          | APDU 1          | 80 CA 9F 7F 2D                                          |                         |  |
| Position -150             | APDU 2          | 00 A4 04 00 07 A0 00 00 00 03 00 00                     | the 'Select' button to  |  |
| _                         | APDU 3          | 88 68 88 88 12                                          | select a                |  |
| Contactless Encoding      | APDU 1          | FD 2F 00 00 06 31 FF 31 28 7E 89 00                     |                         |  |
| POSICION -100             | APDU 3          | FD 2F 04 01 06 FF 7E 6A 7E 6A 31 00                     | "sample_single.csd".    |  |
| Print & Engraving         | CSD             | Select                                                  | 3) Click "Run".         |  |
| Error Card Handling       |                 |                                                         | 4) The card is inserted |  |
| Motion                    |                 |                                                         |                         |  |
| Input From                |                 | rom kight                                               | automatically when the  |  |
| TO L                      | aser            | To MS To Contact To Contactless                         | input hopper is         |  |
| Output To R               | ight            | To Left To Error                                        | connected. If the       |  |
| Status                    |                 |                                                         | SMADT 70V uses a        |  |
| Card In Flipper           | Center Flipp    | per Out Option In Option Out Card Out                   | SIMART-70X uses a       |  |
|                           |                 | ▋────────────                                           | stand-alone mode, the   |  |
|                           |                 |                                                         | waan innut a and        |  |
| Flipper P                 |                 | Case Open                                               | user input a card       |  |
|                           |                 |                                                         | manually.               |  |
| Nessage                   |                 |                                                         |                         |  |
| Device info input connect | = no, printer o |                                                         |                         |  |
|                           |                 |                                                         |                         |  |
|                           |                 |                                                         |                         |  |
|                           |                 |                                                         |                         |  |
|                           |                 |                                                         |                         |  |
|                           |                 | Ψ                                                       |                         |  |
|                           |                 |                                                         |                         |  |

Please read the "4.4 LaserTest" for reference.

Please use the SmartID for editing a CSD file or creating a new CSD file. Please refer to the 'SmartID user manual'.

## 3.2. SmartID

SmartID is a card printing program for SMART series printers. Please run the SmartID after the installation of SmartID in the Installation CD.

- Please refer to the 'SmartID user manual' for further information.
- SmartID uses the encoders in the printer only.
- Please use the LaserTest Utility if the encoder is used in the laser module.

#### 1) Run SmartID

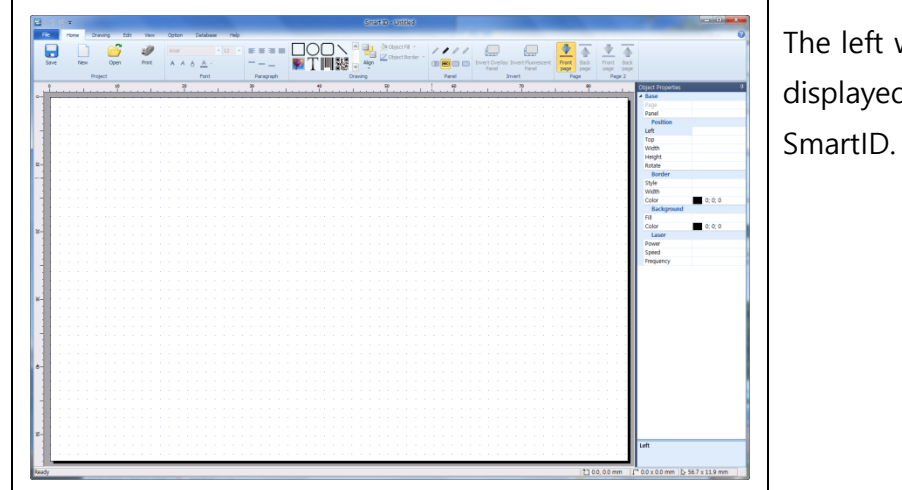

The left window is displayed when running SmartID.

### 2) Activation of laser function

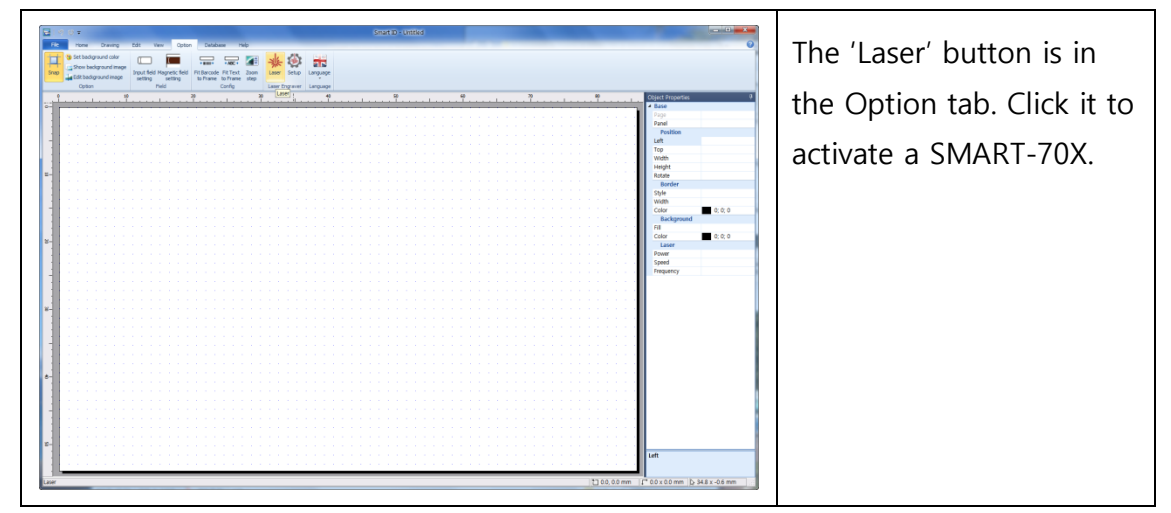

#### 3) Design a card

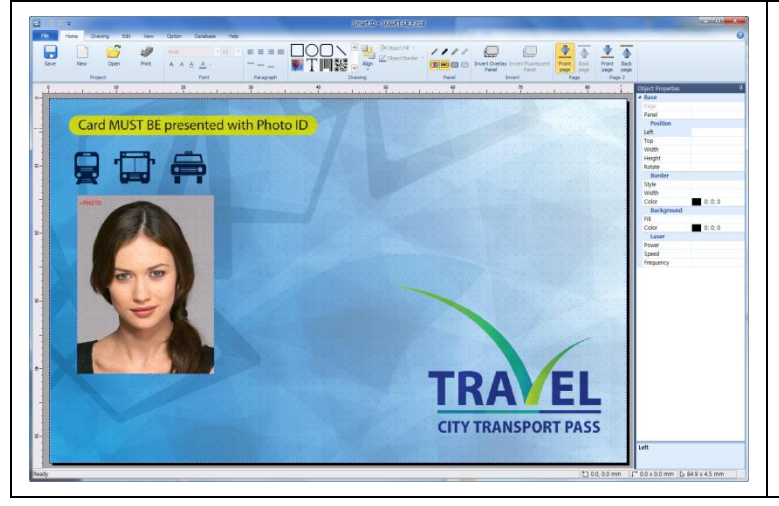

Design a card after clicking "Front page" of 'Page'. You can open a "sample\_

single.csd" in the Utilities folder, too.

### 4) Design engraved objects

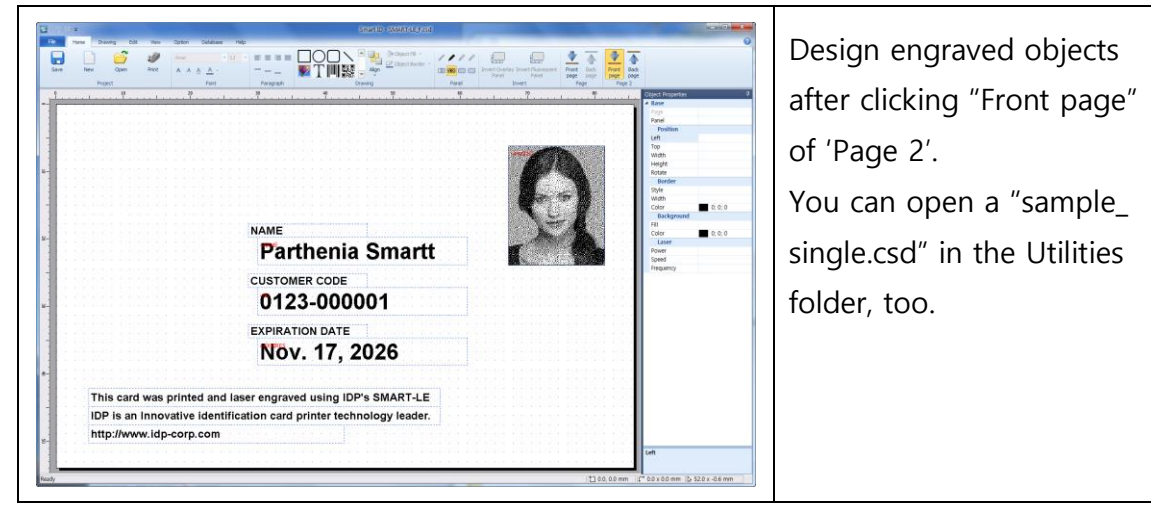

#### 5) Engrave a card

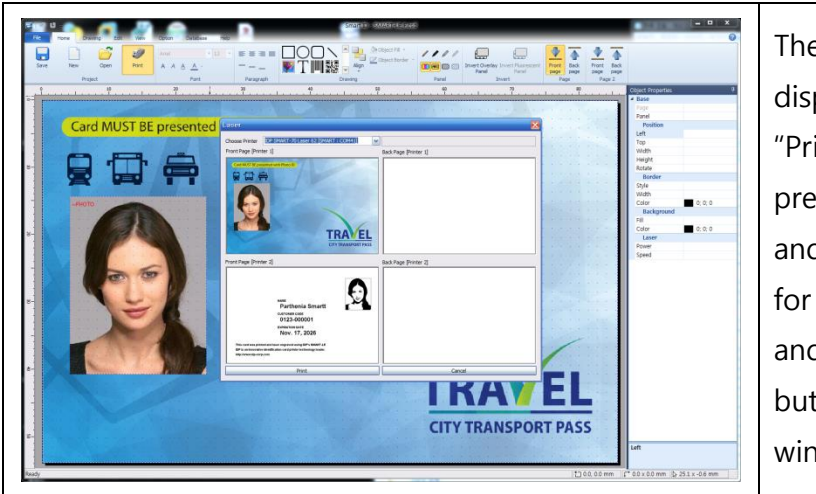

The preview window is displayed when clicking "Print" button. The above preview is for printing, and the below preview is for engraving. To print and engrave, click "Print" button in the preview window.

# 4. Utilities

## 4.1. LaserConfig

SMART-70X is optimized for the best engraving in the factory. However, the user can configure the power, speed, position and other values for laser engraving. Please run the LaserConfig in the '\\$MART-70X\Utilities\" folder for adjusting a configuration of SMART-70X.

| Laser Config (Ver:1.0.0.1) Information Serial Number 7XID000-I40001 Setup Version 2                                                                                             |                                                                                                    |                                                                                                    |                                                                    |  | The left window is displayed<br>after connecting a SMART-<br>70X when running<br>LaserConfig.                                                                                                    |
|----------------------------------------------------------------------------------------------------|----------------------------------------------------------------------------------------------------|----------------------------------------------------------------------------------------------------|--------------------------------------------------------------------|--|----------------------------------------------------------------------------------------------------|
| Power<br>Dpi 1<br>Text 5<br>Line 8<br>Image 2<br>Position<br>Field Size 1<br>Offset X 2<br>Galvo<br>Galvo 1<br>Vegate<br>Scale 5<br>Ellipse 5<br>Parallelogram 7<br>Trapezoid 7 | 2<br>1200 ↓<br>Power<br>50<br>31<br>23<br>142.0<br>2.8<br>100.0000<br>1.0000<br>1.0000<br>1.0000<br>1.0000 | Power Level<br>52<br>Angle<br>Offset Y<br>© Galvo1=X<br>Galvo 2<br>© Negate<br>Scale<br>Ellipse<br>Parallelogram<br>Trapezoid | 16<br>Speed<br>800<br>800<br>800<br>800<br>800<br>800<br>800<br>80 |  | The power of SMART-<br>70X should be connected<br>and turned on before<br>running LaserConfig.<br>The SmartID or other<br>laser utility program<br>should be closed before<br>running LaserConfig.<br>The 'Connection failed to<br>SMART-70X' pop-up<br>window is displayed if<br>LaserConfig can't<br>connect the SMART-70X. |

### 1) Information

| Serial Number | Show a serial number of SMART-70X.            |
|---------------|-----------------------------------------------|
| Setup Version | Show a version of configuration for SMART-70X |

### 2) Power

| DPI         | Select the resolution of laser engraving between 600 dpi / and 1200 dpi.                                                                                                    |
|-------------|----------------------------------------------------------------------------------------------------|
| Power Level | <ul> <li>Set the power level of laser.</li> <li>Range : 1~25</li> <li>If value is larger, the power level is bigger and engrave darker.</li> <li>The below value as 'Text', 'Line','Image' is changed automatically if the power level is changed.</li> </ul>                                                   |
| Text        | <ul> <li>Set the power and speed when the text or barcode is engraved.</li> <li>Range of Power is 0~100, it is percentage of the maximum value.</li> <li>Range of Speed is 0~1600, the speed of movement of laser.</li> </ul>                                                                                   |
| Line        | <ul> <li>Set the power and speed when the line or figure is engraved.</li> <li>Range of Power is 0~100, it is percentage of the maximum value.</li> <li>Range of Speed is 0~1600, the speed of movement of laser.</li> </ul>                                                                                    |
| lmage       | <ul> <li>Set the power and speed when the portrait or logo is engraved. Image is expressed by gray level, the minimum and maximum value of power is set.</li> <li>Range of Power is 0~100, it is percentage of the maximum value.</li> <li>Range of Speed is 0~1600, the speed of movement of laser.</li> </ul> |

### 3) Position

| Field Size | <ul><li>Set the maximum size for laser engraving.</li><li>Range of Field Size is 120~150, the unit is mm.</li><li>The size of output is changed if Field Size is changed.</li></ul>                         |
|------------|----------------------------------------------------------------------------------------------------|
| Angle      | <ul><li>Set the rotation value for laser engraving.</li><li>Range of Angle is 0~360, the unit is degree.</li><li>The output is rotated as a value of Angle.</li></ul>                                       |
| Offset X   | <ul> <li>Set position to the right and left properly.</li> <li>Range of Offset X is -10~10, the unit is mm.</li> <li>The position of output is changed by left or right depending on this value.</li> </ul> |
| Offset Y   | <ul> <li>Set position to the up and down properly.</li> <li>Range of Offset X is -10~10, the unit is mm.</li> <li>The position of output is changed by up or down depending on this value.</li> </ul>       |

### 4) Galvo

| Negate        | Engrave after reflection of image across a defined axis.                                                                                                    |
|---------------|----------------------------------------------------------------------------------------------------|
| Scale         | Set the scale of image for each axis.<br>• Range of Scale is 0~100, unit is percentage (%).                                                                                                    |
| Ellipse       | Calibrate image result in shape of ellipse. <ul> <li>Range of Ellipse is 0.875~1.125.</li> <li>The image is deformed depending on a value of Ellipse as below.</li> </ul>                            |
| Parallelogram | <ul> <li>Calibrate image result in shape of parallelogram.</li> <li>Range of Parallelogram is 0.875~1.125.</li> <li>The image is deformed depending on a value of Parallelogram as below.</li> </ul> |

| Trapezoid | <ul> <li>Calibrate image result in shape of trapezoid.</li> <li>Range of Trapezoid is 0.875~1.125.</li> <li>The image is deformed depending on a value of Trapezoid as below.</li> </ul> |
|-----------|----------------------------------------------------------------------------------------------------|

### 5) Load / Save

| Load Default | Load factory configuration values in the memory of SMART-70X. To apply it, click a 'Store' button. |
|--------------|----------------------------------------------------------------------------------------------------|
| Reload       | Show the configuration values in SMART-70X.                                                        |
| Store        | Save current values to SMART-70X.                                                                  |
| Close        | Exit a LaserConfig utility.                                                                        |

### 4.2. LaserFirmware

For updating a firmware of SMART-70X, run the LaserFirmware in the '₩SMART-70X₩Utilities₩' folder.

The SMART-70X should be installed and power is turned on before running a LaserFirmware utility. And, SmartID or other Laser utilities should be closed before running a LaserFirmware.

#### 1) Run LaserFirmware

| 👗 LaserFirmware (Ver:1,0,0,2)                               | $\times$ | The left window is displayed |
|-------------------------------------------------------------|----------|------------------------------|
| Ready                                                       |          | when running 'Laser          |
| Select File                                                 |          | Firmware' utility after      |
| Serial Number : 7XID100-I40001 Version : 0.00.03 F/w Upload |          | connecting a SMART-70X.      |
|                                                             |          |                              |

### 2) Select a firmware file

| 🖔 Open       |                |                        |                  | ×          | Click a "Select File" buttor |
|--------------|----------------|------------------------|------------------|------------|------------------------------|
| Look in:     | laserfw        |                        | 🚽 🌀 🤌 🔛          | •          | and select a 'Smart70XLas    |
| <u>_</u>     | Name           | ^                      | Date modified    | Туре       |                              |
| Quick access | Smart70XL      | aser_V0.00.04.bin      | 5/2/2018 3:32 PN | 1 BIN File | _VX.XX.XX.bin'.              |
|              |                |                        |                  |            |                              |
| Desktop      |                |                        |                  |            |                              |
| 1            |                |                        |                  |            |                              |
| Libraries    |                |                        |                  |            |                              |
|              |                |                        |                  |            |                              |
| This PC      |                |                        |                  |            |                              |
| <b></b>      |                |                        |                  |            |                              |
| Network      | <              |                        |                  | >          |                              |
|              | File name:     | Smart 70XLaser_V0.00.0 | 4 ~              | Open       |                              |
|              | Files of type: | BIN (*.BIN)            | ~                | Cancel     |                              |

#### 3) Upload a firmware

| LaserFirmware (Ver:1,0,0,2)                              | ×        | Click "F/W Upload" button |
|----------------------------------------------------------|----------|---------------------------|
| Ready                                                    |          | to update a firmware.     |
| C:\Users\K\Desktop\laserfw\Smart70XLaser_V0.00.04.bin Se | ect File |                           |
| Serial Number : 7XID100-I40001 Version : 0.00.03         | Upload   |                           |
|                                                          |          |                           |

### 4.3. LaserCam

The camera is installed by default in the SMART-70X and the status of engraving on real time. Run 'LaserCam' in the '\SMART-70X\Utilities\Utilities\Utilitie

### 1) Run LaserCam

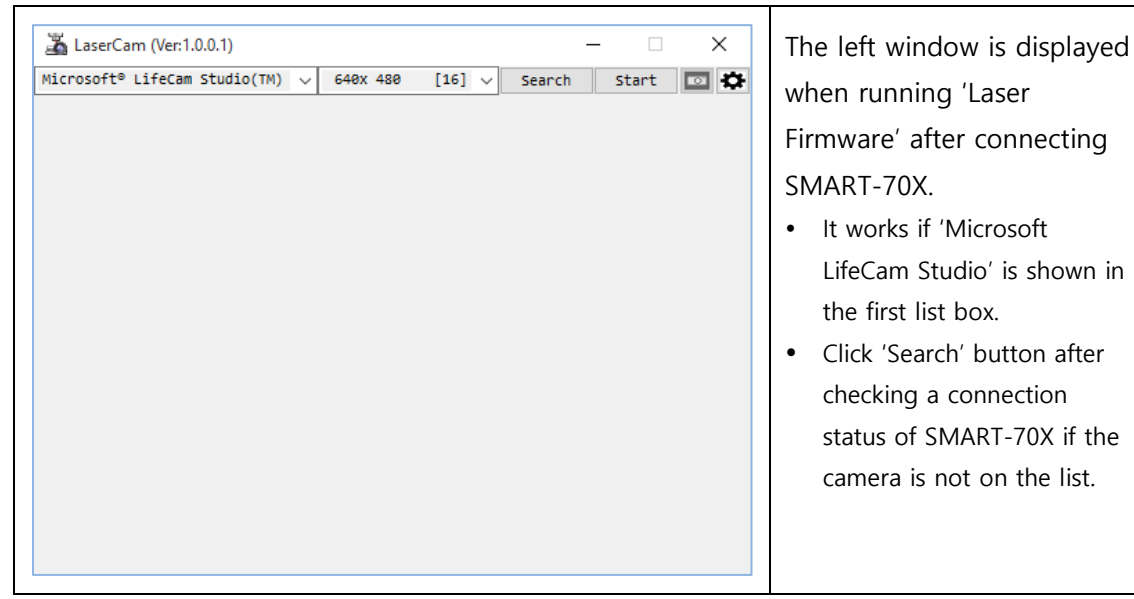

### 2) Start LaserCam

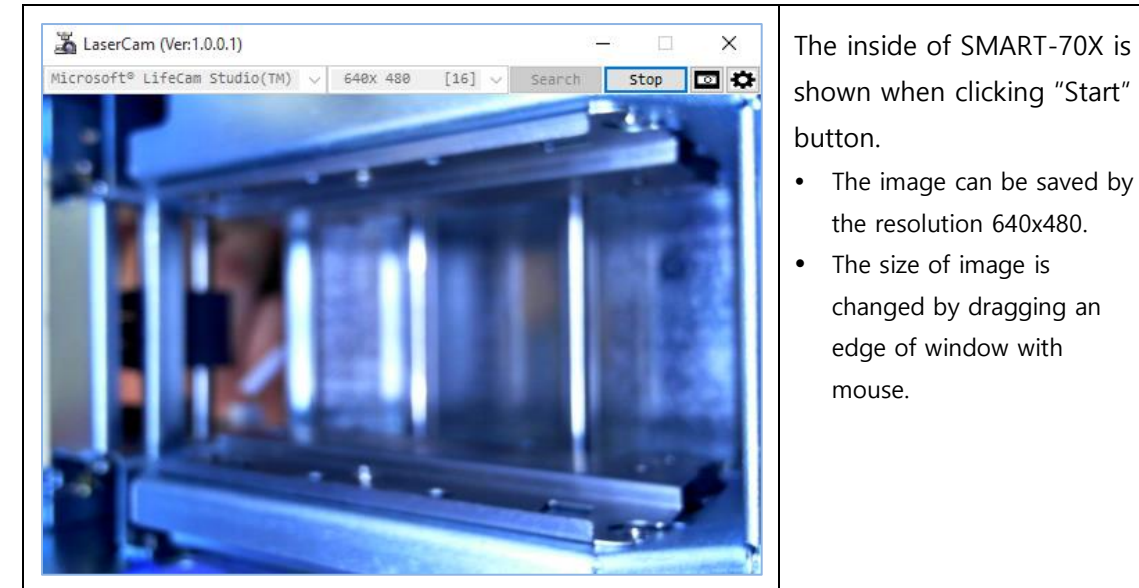

| Save As                                         |                                                            |                              | a 👌 🛤 🕅 -                                                                                                    | ×                                                                                                    | To save an image in the                         |
|-------------------------------------------------|------------------------------------------------------------|------------------------------|----------------------------------------------------------------------------------------------------|----------------------------------------------------------------------------------------------------|-------------------------------------------------|
| Quick access<br>Desktop<br>Libraries<br>This PC | Name<br>Bin<br>cam_cap<br>laserfw<br>netAdmin70<br>SMART70 | 0                            | Date modified<br>7/25/2016 12:43 PM<br>7/25/2016 1:04 PM<br>7/25/2016 1:01 PM<br>7/25/2016 1:01 PM<br>8/5/2015 4:38 PM<br>7/25/2016 1:05 PM<br>7/25/2016 1:05 PM | Type<br>File folder<br>File folder<br>File folder<br>File folder<br>File folder<br>BMP File<br>BMP File | window, click a Camera icon<br>in the LaserCam. |
| Network                                         | <<br>File name:<br>Save as type:                           | capture<br>Bmp Files (*.bmp) | ~                                                                                                    | Save<br>Cancel                                                                                          |                                                 |

### 3) Save an image of LaserCam

### 4) Configuration of LaserCam

| Cam Option ×       | To adjust a focus and white<br>balance, click Gear icon in<br>the LaserCam. |
|--------------------|-----------------------------------------------------------------------------|
| Auto White Balance |                                                                             |
| Set Close          |                                                                             |

| Focus         | <ul><li>Set the focus of camera by Focus.</li><li>When "Auto Focus" is checked, it sets automatically.</li><li>Adjust a slider to show the image of printed card clear when it set manually.</li></ul>                                                        |
|---------------|----------------------------------------------------------------------------------------------------|
| White Balance | <ul> <li>Set the white balance of camera by White Balance.</li> <li>When "Auto White Balance" is checked, it sets automatically.</li> <li>Adjust a slider to show the image of printed card a feeling of color as user wants when it set manually.</li> </ul> |

### 4.4. LaserTest

LaserTest is a sample program for encoding, printing and engraving by SMART-70X. The basic functions of SMART-70X can be tested by LaserTest. Users can use SmartID or the customized program by SDK.

Please run 'LaserTest' in the '₩SMART-70X₩Utilities₩' folder.

| <pre>Laser Test (Ver100.1) Issue MS Encoding Contact Encoding Position -150 Contactless Encoding Position -100 Print &amp; Engraving</pre>                                                                            | Coercivity<br>Track 1<br>Track 2<br>Track 3<br>APDU 1<br>APDU 2<br>APDU 3<br>APDU 1<br>APDU 2<br>APDU 3<br>CSD | Loco         Disconnect           Run | <ul> <li>The left window is displayed when running 'LaserTest' after connectina SMART-70X.</li> <li>The power of SMART-70X should be connected and turned on before running LaserTest.</li> </ul>                                                          |
|----------------------------------------------------------------------------------------------------|----------------------------------------------------------------------------------------------------|---------------------------------------|----------------------------------------------------------------------------------------------------|
| Prink & Englaring<br>Error Card Handling<br>Motion<br>Input From<br>Move To La<br>Flip To T<br>Output To Ri<br>Status<br>Card In Flipper P<br>Flipper P<br>Message<br>Laser connect [OK]<br>Device info input connect | eft F<br>ser f<br>ght center Flipp<br>= no, printer o                                                          | case Open                             | <ul> <li>The SmartID or other<br/>laser utility program<br/>should be closed before<br/>running LaserTest.</li> <li>The 'Connection failed to<br/>SMART-70X' pop-up<br/>window is displayed if<br/>LaserConfig can't<br/>connect the SMART-70X.</li> </ul> |

|                            | Connect/Disconnect button can connect/disconnect the                          |
|----------------------------|-------------------------------------------------------------------------------|
| Connect<br>/<br>Disconnect | SMART-70X.                                                                    |
|                            | • SMART-70X is disconnected if the 'Disconnect' button is                     |
|                            | clicked on 'Connect' status.                                                  |
|                            | <ul> <li>SMART-70X is connected if the 'Connect' button is clicked</li> </ul> |
|                            | on 'Disconnect' status.                                                       |

| Issue   | <ul> <li>Issue makes encoding, printing and engraving automatically.</li> <li>Check the operation as you want, enter the data and click 'Run' button.</li> <li>For encoding, the proper encoder options should be installed in the SMART-70X.</li> <li>For MS encoding, check a proper coercivity of encoded card, enter the data to encode.</li> <li>For Contact/Contactless smart card encoding, enter the APDU which a card can recognize.</li> <li>Position of contact/contactless smart card should be adjusted to the encoding position.</li> <li>For Printing and Engraving, select a CSD file to design in SmartID.</li> <li>When checking 'Error card handling', the error card is moved to 'Error card drawer' when encoding is failed.</li> </ul> |  |
|---------|----------------------------------------------------------------------------------------------------|--|
| Motion  | <ul> <li>Motion makes doing each operation of SMART-70X step by step.</li> <li>Input: input a card from left / right.</li> <li>Move: move a card to the indicated position.</li> <li>Flip: flip a card or rotate a card by the indicated angle.</li> <li>Output: Eject a card to left / right.</li> </ul>                                                                                                    |  |
| Status  | Status shows a status of sensors in SMART-70X.                                                                                                    |  |
| Message | Message shows a operation of SMART-70X on real time.                                                                                                    |  |

# 5. Specification

| Model           |                                                                  | SMART-70X                                                 |  |  |
|-----------------|------------------------------------------------------------------|-----------------------------------------------------------|--|--|
| Laser Engraving | Laser Type                                                       | 6W Air-Cooled DPSS Laser, ND:YAG                          |  |  |
|                 | Resolution                                                       | 1200dpi                                                   |  |  |
|                 | Scanning                                                         | Raster & Vector Scanning                                  |  |  |
|                 | Engraving Mode                                                   | Single or Dual-sided Laser Engraving                      |  |  |
|                 | Speed                                                            | 103 cards/hour (Single-sided Laser engraving only)        |  |  |
|                 | CLI (Changeable Laser Image)                                     | Yes                                                       |  |  |
|                 | Warranty                                                         | 20,000 hours                                              |  |  |
| Card            | Card Feeding                                                     | Automatic, Manual                                         |  |  |
|                 | Card Size                                                        | ISO CR80 (54mm x 86mm / 2.12" x 3.38")                    |  |  |
|                 | Card Thickness                                                   | 0.76mm (30mil)                                            |  |  |
|                 | Card Type                                                        | Laserable PVC, PC (Polycorbonate) Card                    |  |  |
| Capacity        | Input Hopper                                                     | Max. 500 Cards (Optional : SMART-70 Input Hopper)         |  |  |
|                 | Output Hopper Max. 500 Cards (Optional : SMART-70 Output Hopper) |                                                           |  |  |
|                 | Error Card Bin                                                   | Max. 20 Cards                                             |  |  |
| System          | Display                                                          | LCD & LED                                                 |  |  |
|                 | Control Panel                                                    | 4 Buttons                                                 |  |  |
|                 | Vision Camera                                                    | Laser Engraving Monitoring                                |  |  |
|                 | Supported Platforms                                              | Microsoft Windows 7/ 8/ 10                                |  |  |
|                 | Communication                                                    | USB                                                       |  |  |
|                 | Power Supply                                                     | 100-240V~50/60Hz 2.5A                                     |  |  |
|                 | Temp. / Humidity                                                 | 10~30°C / 20~80%                                          |  |  |
| Security        | Physical Lock                                                    | Laser System, Error Card Bin                              |  |  |
| Options         | Magnetic                                                         | ISO 7811 (Track I, II, III Read/ Write, HiCo/ LoCo)       |  |  |
|                 | Contact                                                          | ISO 7816 (ID-1)                                           |  |  |
|                 | Contactless                                                      | MIFARE, ISO 14443 (Type A/ B), ISO 15693, DESFIRE, iCLASS |  |  |
|                 | Air Cleaning                                                     | Gas & Vapor Protection - Organic Vapor/Acid               |  |  |
|                 |                                                                  | Gas/Ammonia/Methylamine/Formaldehyde                      |  |  |
| Dimensions      | Millimeter (WxLxH)                                               | 450 x 230 x 425                                           |  |  |
|                 | Inch (WxLxH)                                                     | 17.7 x 9.1 x 16.7                                         |  |  |
| Weight          | Kg / Lbs                                                         | Approx. 25kg / 55 lbs                                     |  |  |
| Laser Safety    | IEC-60825-1 CLASS 1 Standard                                     |                                                           |  |  |

Specifications and availability may change without notice.